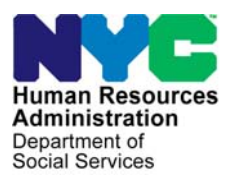

FAMILY INDEPENDENCE ADMINISTRATION

Matthew Brune, Executive Deputy Commissioner

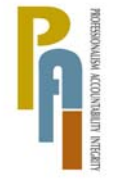

James K. Whelan, Deputy Commissioner Policy, Procedures, and Training Stephen Fisher, Assistant Deputy Commissioner Office of Procedures

### POLICY BULLETIN #12-14-SYS

(This Policy Bulletin Replaces PB #12-10-SYS)

### **CA POS RELEASE NOTES VERSION 16.1**

| Date:                                                       | Subtopic(s):                                                                                                    |
|-------------------------------------------------------------|----------------------------------------------------------------------------------------------------|
| February 23, 2012                                           | POS                                                                                                    |
| This procedure can<br>now be accessed on the                | Revision to Original Policy Bulletin:                                                                                                    |
| TIAWED.                                                     | This policy bulletin is being revised to remove the word obsolete from<br>the Applicant/Participant Task List Questions referring to forms<br><b>W-680F</b> and <b>W-680W</b> . Although the forms have been removed from<br>POS, they have not been made obsolete.  |
|                                                             | This policy bulletin is to inform Job Center staff that the latest version of the Paperless Office System (POS) will migrate to production on February 21, 2012. Descriptions of the changes can be found in POS Release Notes Version 16.1 ( <b>Attachment A</b> ). |
|                                                             | These release notes can also be found on the HRA Intranet at:                                                                                                    |
|                                                             | http://intranetnew.hra.nycnet/sites/HRAIntranet/Pages/POSReleaseNotes.aspx                                                                                                    |
|                                                             | Effective Immediately                                                                                                    |
|                                                             | Attachment:                                                                                                    |
| Please use Print on<br>Demand to obtain copies<br>of forms. | Attachment A POS Release Notes Version 16.1                                                                                                    |
|                                                             |                                                                                                    |

### Attachment A

## POS Release Notes

Version 16.1 February 21, 2012

These Release Notes contain descriptions of changes in POS Release 16.1 scheduled for Tuesday, February 21, 2012. These have been distributed via HRA email. If you would like to be added to the distribution list, please contact **Sandra Hilton**. These and prior Release Notes may also be found on the HRA Intranet at <a href="http://intranetnew.hra.nycnet/sites/HRAIntranet/Pages/POSReleaseNotes.aspx">http://intranetnew.hra.nycnet/sites/HRAIntranet/Pages/POSReleaseNotes.aspx</a>

| Tabl | e of Contents                                                              |      |
|------|----------------------------------------------------------------------------|------|
| 1.   | Site Determination Window Updates for Cases with Noncitizens               | 2    |
| 2.   | Login Queue Updates for Cases with Noncitizens                             | 3    |
| 3.   | Re-Evaluation of Inactive Noncitizens in Recertification Interview         | 4    |
| 4.   | Single Issue Print Queue Updates                                           | 6    |
| 5.   | Levels of Approval Update for Storage Fees (CA SI Code 21)                 | 8    |
| 6.   | Levels of Approval Update for FS SI Code 22                                | 8    |
| 7.   | New Business Rules for FS Grant Code 22                                    | . 10 |
| 8.   | Completion Edit for Employment Plan                                        | . 10 |
| 9.   | AFIS Window Update                                                         | . 10 |
| 10.  | New Schedule Home Visit Recertification Queues                             | . 11 |
| 11.  | Schedule CA Recertification Appointment Activity Updates                   | . 11 |
| 12.  | CA Recertification Lockdown                                                | . 12 |
| 13.  | Update to POS FFRs Report in POS Management Console                        | . 12 |
| 14.  | Update to Completion Edit to Prevent the Improper Completion of EFS        | . 12 |
| 15.  | New Unscannable Documents Filter                                           | . 13 |
| 16.  | POS Incremental Search Update                                              | . 13 |
| 17.  | Regional Office and Special Project Center Access to CA Application Intake | . 14 |
| 18.  | Address Information Window Update for E-mail Address                       | . 16 |
| 19.  | Removal of Applicant/Participant Task List Questions                       | . 16 |
| 20.  | Model Office Updates                                                       | . 16 |
| 21.  | WMS Updates                                                                | . 17 |
| 22.  | Activity Completion Window Updates                                         | . 17 |
| 23.  | Updates to POS TAD                                                         | . 17 |
| 24.  | Update to Child/Teen Health Program Script Window                          | . 17 |
| 25.  | Review Case Activity Updates                                               | . 18 |
| 26.  | E-Form Updates                                                             | . 19 |
|      |                                                                            |      |

Version 16.1 February 21, 2012

### 1. Site Determination Window Updates for Cases with Noncitizens

The **Site Determination** Window in the CA Application Intake activity was updated to add a new question:

• Is everyone in the household a US citizen?

This question helps insure that the intakes are routed to the Specialized JOS Workers who have been specially trained in immigrant eligibility issues and who must process cases that contain a noncitizen who is applying for CA.

If the question is not answered, the following error message appears when the JOS/Worker clicks the **Next** button or the **Refer for Intake** button:

• Please indicate if everyone in the household is a US citizen.

### Updated Site Determination Window

| 🗳 🗸 🖸 🖾               |                                                                                                    | <u>m</u>                                                                        |                                                                                                    |                                                                                                    |                                                                                    |
|-----------------------|----------------------------------------------------------------------------------------------------|---------------------------------------------------------------------------------|----------------------------------------------------------------------------------------------------|----------------------------------------------------------------------------------------------------|------------------------------------------------------------------------------------|
| Residential Address   | Undomiciled ?                                                                                             |                                                                                 |                                                                                                    |                                                                                                    |                                                                                    |
| House No:             | Street Dir/Name/Typ                                                                                       | e:[[None]                                                                       | 1.324 H. 765-5-                                                                                                    |                                                                                                    | Apt:                                                                               |
| City:                 | ▼ State: NY                                                                                               | Zip Code:                                                                       | Y Phon                                                                                                    | ie:  (_) =                                                                                                    |                                                                                    |
| Mail or Fax Applic    | ation 🔽 Cannot sta                                                                                        | y for same day Intervie                                                         | w.: 1                                                                                                    |                                                                                                    | Get Ticket                                                                         |
| s there a Special Sit | uation / Hardship?                                                                                        |                                                                                 |                                                                                                    | 2                                                                                                    | -                                                                                  |
| Casehead<br>Last Name | First Name                                                                                                | Middle Name                                                                     | Sex D.0                                                                                                    | R SSN                                                                                                    |                                                                                    |
| .ust Hume             |                                                                                                    |                                                                                 | - 00/00/                                                                                                    | /0000                                                                                                    | Verify Address                                                                     |
| Initial Clearance     | Is there anyone currer<br>the case(s) displayed<br>E<br>FS F Child Care                                   | ntly living in the househ<br>on WMS inquiry screen<br>in Lieu of PA             | old who was not lis<br>?<br>One Shot Deal Or                                                                                      | ted on Oryces O                                                                                                    | No<br>yment Only                                                                   |
| Initial Clearance     | Is there anyone currer<br>the case(s) displayed<br>E<br>FS F Child Care<br>than 30 days? C Yes            | ntly living in the househ<br>on WMS inquiry screen<br>in Lieu of PA F<br>C No Y | old who was not lis<br>?<br>One Shot Deal Or<br>ou may be eligibile<br>/ould you also like t                                      | ted on Oryces O<br>ne-Time Emergency Pay<br>for Food Stamps.<br>to apply for Food Stamp                                         | No<br>ument Only<br>187 C Yes C No                                                 |
| Initial Clearance     | Is there anyone currer<br>the case(s) displayed<br>E<br>FS Child Care<br>than 30 days? C Yes<br>Inglish   | In Lieu of PA T<br>No Y<br>Can you speak Englis                                 | old who was not lis<br>?<br>One Shot Deal Or<br>ou may be eligibile<br>/ould you also like t<br>th? C Yes C No                    | ted on Orygen O<br>ne-Time Emergency Pag<br>for Food Stamps.<br>to apply for Food Stamp<br>Do you need an int                   | No<br>yment Only<br>147 C Yes C No<br>erpreter? C Yes C No                         |
| Initial Clearance     | Is there anyone currer<br>the case(s) displayed<br>FS Child Care<br>than 30 days? C Yes<br>Inglish v      | in Lieu of PA T<br>No Y<br>Can you speak Englis                                 | old who was not lis<br>?<br>One Shot Deal Or<br>ou may be eligibile<br>/ould you also like t<br>sh? C Yes C No<br>sh? C Yes C No  | ted on Orycos. O<br>ne-Time Emergency Pay<br>for Food Stamps.<br>to apply for Food Stamp<br>Do you need an int<br>Can you write | No<br>yment Only<br>s? C Yes C No<br>erpreter? C Yes C No<br>English? C Yes C No   |
| Initial Clearance     | Is there anyone currer<br>the case(s) displayed<br>E<br>FS [ Child Care<br>than 30 days? C Yes<br>Inglish | In Lieu of PA                                                                   | nold who was not lis<br>?<br>One Shot Deal Or<br>ou may be eligibile<br>/ould you also like t<br>th? C Yes C No<br>th? C Yes C No | ted on Oryces. O<br>ne-Time Emergency Pag<br>for Food Stamps.<br>To apply for Food Stamp<br>Do you need an int<br>Can you write | No<br>yment Only<br>us? C Yes C No<br>enpiteter? C Yes C No<br>English? C Yes C No |

#### Change for Refer for Intake button

The **Refer to Intake** button is enabled when the Worker answers the question "Is there a Special Situation?" and clicks on the **Initial Clearance** button.

### Version 16.1 February 21, 2012

#### Additional Error Messages

The following additional error messages appear if the questions listed below are not answered from the **Site Determination** window:

- Is there anyone currently living in the household who was not listed on the case displayed on WMS Inquiry?
  - "Please indicate if there is anyone else in the household known to WMS."
- If **Problem** is left unanswered:
  - "Please indicate if there are any problems for this household."

### 2. Login Queue Updates for Cases with Noncitizens

The Login Queue was updated to add a **Non-Citizen** column. This column has a checkmark when the case has an answer of **No** for the new question "Is everyone in the household a US citizen" on the **Site Determination** window.

The **Assignment** window that appears when an intake is selected is limited to staff who are authorized as **Specially Trained Immigration Worker** in the **POS Enrollment** window. This edit helps ensure that the intake is routed to the Specialized JOS Workers who have been specially trained in immigrant eligibility issues and who must process cases that contain a noncitizen who is applying for CA.

### CA Login Queue

| Login Queue                               |                                                                                                    |                                                                                                    |                                                                                                    | Edit Jools Window Help                                                                                                    |                                                                                                    |                                                                                                    |                                                                                                    |                                                                                                    |                                                                                                    |  |  |  |
|-------------------------------------------|----------------------------------------------------------------------------------------------------|----------------------------------------------------------------------------------------------------|----------------------------------------------------------------------------------------------------|----------------------------------------------------------------------------------------------------|----------------------------------------------------------------------------------------------------|----------------------------------------------------------------------------------------------------|----------------------------------------------------------------------------------------------------|----------------------------------------------------------------------------------------------------|----------------------------------------------------------------------------------------------------|--|--|--|
| Login Queue                               |                                                                                                    | 🔁 🕽 🗶 🔳 🛐 🗣                                                                                                    |                                                                                                    |                                                                                                    |                                                                                                    |                                                                                                    |                                                                                                    |                                                                                                    |                                                                                                    |  |  |  |
| Login Queue                               |                                                                                                    |                                                                                                    |                                                                                                    |                                                                                                    |                                                                                                    |                                                                                                    |                                                                                                    |                                                                                                    |                                                                                                    |  |  |  |
| 🐼 Action 🖷 Supervisor Queue 😗 Login Queue |                                                                                                    |                                                                                                    |                                                                                                    |                                                                                                    |                                                                                                    |                                                                                                    |                                                                                                    |                                                                                                    |                                                                                                    |  |  |  |
| LO                                        | GIN QU                                                                                                    | IEUE                                                                                                    |                                                                                                    |                                                                                                    |                                                                                                    |                                                                                                    |                                                                                                    |                                                                                                    |                                                                                                    |  |  |  |
| First Mame Last Name                      | Program                                                                                                    | Primary<br>Lang                                                                                                    | Speak<br>Eng                                                                                                    | Pape<br>Case                                                                                                    | Non-<br>Citiz                                                                                                    | Mail<br>pr<br>Lax                                                                                                    | Cannot<br>stay                                                                                                    | Alert<br>Message                                                                                                    | Assigned<br>To                                                                                                    |  |  |  |
| nda Williams                              |                                                                                                    |                                                                                                    | F                                                                                                    | -                                                                                                    |                                                                                                    | Г                                                                                                    | T F                                                                                                    |                                                                                                    | Wilson Lynn                                                                                                    |  |  |  |
| am Apple                                  | PA                                                                                                    | English                                                                                                    |                                                                                                    |                                                                                                    |                                                                                                    |                                                                                                    | <b>F</b> if                                                                                                    |                                                                                                    | Perdichizzi Andr                                                                                                    |  |  |  |
| hn Orange                                 | PA                                                                                                    | English                                                                                                    |                                                                                                    |                                                                                                    | <b>F</b>                                                                                                    |                                                                                                    | E II                                                                                                    |                                                                                                    | Perdichizzi Andr                                                                                                    |  |  |  |
| rst Last                                  | PA/MA/FS                                                                                                    | English                                                                                                    |                                                                                                    |                                                                                                    | E.                                                                                                    |                                                                                                    |                                                                                                    |                                                                                                    | Perdichizzi Andr                                                                                                    |  |  |  |
| eperate Determination                     | PA/MA/FS                                                                                                    | English                                                                                                    |                                                                                                    |                                                                                                    |                                                                                                    |                                                                                                    | <b>F</b> [[                                                                                                    |                                                                                                    |                                                                                                    |  |  |  |
| eperate Determination                     | PA/MA/FS                                                                                                    | French                                                                                                    |                                                                                                    |                                                                                                    |                                                                                                    |                                                                                                    |                                                                                                    |                                                                                                    | Rangaiah Madh                                                                                                    |  |  |  |
| armen Perez                               | PA/MA/FS                                                                                                    | English                                                                                                    |                                                                                                    |                                                                                                    |                                                                                                    |                                                                                                    |                                                                                                    |                                                                                                    |                                                                                                    |  |  |  |
| aria Sosa                                 | PA/MA/FS                                                                                                    | English                                                                                                    |                                                                                                    |                                                                                                    |                                                                                                    |                                                                                                    |                                                                                                    |                                                                                                    |                                                                                                    |  |  |  |
| rstname Lastname                          | PA/MA/FS                                                                                                    | English                                                                                                    |                                                                                                    |                                                                                                    |                                                                                                    |                                                                                                    |                                                                                                    |                                                                                                    | Perdichizzi Andr                                                                                                    |  |  |  |
| anna Gomez                                | PA/MA/FS                                                                                                    | English                                                                                                    |                                                                                                    |                                                                                                    |                                                                                                    |                                                                                                    |                                                                                                    |                                                                                                    | Brown Larry                                                                                                    |  |  |  |
|                                           | First Name     Last Name       Inda     Williams       am     Apple       ohn     Orange       rst     Last       eperate     Determination       eperate     Determination       armen     Perez       aria     Sosa       rstname     Lastname       openation     Openation | First Name         Last Name         Program           Inda         Williams         Inda           am         Apple         PA           ohn         Orange         PA           rst         Last         PA/MA/FS           eperate         Determination         PA/MA/FS           armen         Perez         PA/MA/FS           aria         Sosa         PA/MA/FS           aria         Gomez         PA/MA/FS | Fired Name         Last Name         Program         Primary<br>Lang           Inda         Williams         Image         PA         English           am         Apple         PA         English           ohn         Drange         PA         English           ohn         Drange         PA         English           eperate         Determination         PA/MA/FS         English           eperate         Determination         PA/MA/FS         English           armen         Perez         PA/MA/FS         English           aria         Sosa         PA/MA/FS         English           rstname         Lastname         PA/MA/FS         English | Fired Name     Last Name     Program     Primary<br>Lang     Speak<br>Eng       Inda     Williams     Image     PA     English       am     Apple     PA     English       ohn     Drange     PA     English       ohn     Drange     PA     English       rst     Last     PA/MA/FS     English       eperate     Determination     PA/MA/FS     English       erren     Perez     PA/MA/FS     English       aria     Sosa     PA/MA/FS     English       rstname     Lastname     PA/MA/FS     English       oranna     Gomez     PA/MA/FS     English | Fired Name     Last Name     Program     Primary<br>Lang     Speak<br>Eng     Page<br>Case       nda     Williams     Image     PA     English       am     Apple     PA     English       ohn     Drange     PA     English       orst     Last     PA/MA/FS     English       eperate     Determination     PA/MA/FS     English       erren     Perez     PA/MA/FS     English       arma     Sosa     PA/MA/FS     English       rstname     Lastname     PA/MA/FS     English       or     Image     Image     Image | Fired Name       Last Name       Program       Primary Lang       Speak Pape       Pape       Non-Case         Inda       Williams       Image       PA       English       Image       PA       English       Image       Imagee       Imagee       Imagee       Imagee       Imagee       Imagee       Imagee       Imagee       Imagee       Imagee       Imagee       Imagee       Imagee       Imagee       Imagee       Imagee       Imageee       Imageee       Imageeee       Imageeeeeeeeeeeeeeeeeeeeeeeeeeeeeeeeeeee | Fired Name     Last Name     Program     Primary<br>Lang     Speak<br>Eng     Pape<br>Case     Non-<br>Citiz     Jail<br>br<br>ax       nda     Williams     Image     PA     English     Image     Image     Im | Fired Name     Last Name     Program     Primary<br>Lang     Speak<br>Eng     Pape<br>Case     Non-<br>Citiz     Nail<br>br<br>ax     Cannot<br>stay       nda     Williams     Image     PA     English     Image     Imagee     Imagee     Imagee | Fired Name     Last Name     Program     Primary<br>Lang     Speak<br>Eng     Pape<br>Case     Non-<br>Citiz     Tail<br>br     Cannot<br>stay     Alert<br>Message       nda     Williams     Image     PA     English     Image     Image |  |  |  |

Version 16.1 February 21, 2012

### 3. Re-Evaluation of Inactive Noncitizens in Recertification Interview

A re-evaluation of eligibility is required for all new and inactive noncitizens at the recertification interview. In order to ensure that this determination is completed, new business rules were added in the **Individual Detail** window to determine whether the adult and children are in the household and to ensure that new individuals are added to the case. A new window was added to the Recertification Interview

### Individual Detail Window Update in the Recertification Interview Activity

In order to determine if the inactive noncitizen under the age of 21 is still residing in the household and needs to be reevaluated, a new field named "**Does this individual reside in the household?**" was added in the **Individual Detail** window in the **Recertification Interview** activity for these individuals.

| Version 15.3 - Paperless Office System - [                            | Individual Detail]                              | 10.35.11 AM                        | Tuesday, October 25, 2011          |
|-----------------------------------------------------------------------|-------------------------------------------------|------------------------------------|------------------------------------|
| File Edit Tools Window Help                                           |                                                 |                                    |                                    |
| 0 9 8 D 0 4 D 4                                                       | B G 🚻 🕈 🏛 🍩 🖽                                   | I 🕲 🛄 🔳 🗶 🖽 🖓                      |                                    |
| - Demographics                                                        |                                                 |                                    |                                    |
| Case Number Suf Ln CIN                                                | First Name Middle                               | e Last Name Sex DO                 | B Relationship                     |
| SSN Valid Applied For<br>00/00/0000                                   | Marital Status Co<br>Single/Never Ma Vizbek     | ountry of Birth State Co<br>Kistan | Dunty Of Birth                     |
| Ethnic/Race Affiliation                                               | C No. Asian                                     | C Yes • No Native Hav              | waiian/Pacific Islander C Yes • No |
| Native American/Alaska Native C Yes                                   | • No Black or African Ame                       | rican ( Yes C No White             | C Yes · No                         |
| Parents Information                                                   |                                                 |                                    |                                    |
| Mother's First Name                                                   | Middle                                          | Maiden Name                        | Residing in the household?         |
| Father's First Name                                                   | Middle                                          | Last Name                          | Residing in the household?         |
|                                                                       |                                                 |                                    | CYes CNo                           |
| Citizen/Immigrant Information<br>US Citizen / National Immigrant Type | Immigrant No. Da                                | ate of Status Qualified Imr        | nigrant Type and Description       |
| - Education                                                           |                                                 | Individual Status                  | AFIS Referral Agreed to be Imaged  |
| Highest Degree Obtained Education                                     | Level Student ID                                | PA MA FS                           | WMS AFIS Indicator Other Names     |
|                                                                       |                                                 |                                    | Food Meals Ext.                    |
| Birth/Hospital Certificate                                            | Landlord Letter Statem<br>Non-Relative Landlord | ent from                           |                                    |
| Relationship                                                          | Scan Household Composition                      | Scan Age                           | Scan Verifie                       |
|                                                                       |                                                 |                                    |                                    |
| Social Security No. c                                                 |                                                 |                                    |                                    |
| Social Security Card                                                  | Does this indi                                  | vidual reside in the house         | hold? OYes ONo 🚺                   |
|                                                                       | Next                                            | Previous                           |                                    |

### Update to Supervisory Approval Window for Individual Detail

The new question "Does the Individual Reside in the household" was also added in the Supervisory Approval-Individual Detail window.

### Version 16.1 February 21, 2012

### New Individuals Requiring Re-Evaluation Window in Recertification Interview

In order to ensure that the eligibility re-evaluation is completed for new case members and for inactive noncitizens, the new **Individuals Requiring Re-Evaluation** window was added in the **CA Recertification Interview** activity. This window appears after the **Individual Detail** window when the father or mother of the child is in the household and does not appear on the case or at least one noncitizen individual is in rejected **(RJ)** or closed **(CL)** status for Cash Assistance (CA), Medical Assistance (MA) or Food Stamps (FS) and the individual is not in active **(AC)**, applying **(AP)** or single issue **(SI)** for any program.

If an individual in the household does not appear in the POS case or is on the POS case in "Not Applying" status (**NA**) for CA, MA and FS and does not appear in WMS, POS starts the **Case Member Addition** activity to allow the Worker to add the individual to the case.

If there is an inactive noncitizen on the case, POS sends a transaction to WMS to reset their status to **AP** status for CA, MA and FS.

POS saves a row in the case history with a description of "Individual(s) re-set to applying status" when this transaction is sent to WMS. This Undercare transaction is processed overnight by WMS.

#### New window: Individuals Requiring Re-Evaluation

|                                                                       |                                                                                                    |                                                                                                    |                                                                                                    |                                                                                  |                                             | Ctzn 🔺                                                           |
|-----------------------------------------------------------------------|----------------------------------------------------------------------------------------------------|----------------------------------------------------------------------------------------------------|----------------------------------------------------------------------------------------------------|----------------------------------------------------------------------------------|---------------------------------------------|------------------------------------------------------------------|
| uff Ln                                                                | CIN                                                                                                    | Name                                                                                                    | Relation                                                                                                    | DOB                                                                              | SSN                                         | Val Sex / Ntl HB PA MA FS AFIS                                   |
|                                                                       |                                                                                                    |                                                                                                    |                                                                                                    |                                                                                  |                                             |                                                                  |
|                                                                       |                                                                                                    |                                                                                                    |                                                                                                    |                                                                                  |                                             |                                                                  |
| The in                                                                |                                                                                                    |                                                                                                    |                                                                                                    |                                                                                  |                                             |                                                                  |
|                                                                       | active indiv                                                                                                    | idual(s) is (are)                                                                                                    | in closed (CL) o                                                                                                    | r rejected (                                                                     | RJ) statu                                   | s for at least one program.                                      |
| The in                                                                | active indiv<br>idividual(s) i                                                                                   | idual(s) is (are)<br>is (are) in Apply                                                                                   | in closed (CL) o<br>ing (AP) status f                                                                                  | r rejected (<br>for all prog                                                     | RJ) statu<br>ams.                           | s for at least one program.                                      |
| The in<br>The in                                                      | active indiv<br>Idividual(s) i<br>Idividual(s) i                                                                 | idual(s) is (are)<br>is (are) in Apply<br>is (are)  in Not A                                                             | in closed (CL) o<br>ing (AP) status f<br>opplying (NA) sta                                                             | r rejected (<br>for all prog<br>atus for all                                     | RJ) statu<br>ams.<br>programs               | s for at least one program.<br>s.                                |
| The in<br>The in                                                      | active indiv<br>ndividual(s) i<br>ndividual(s) i<br>ndividual(s) (                                               | idual(s) is (are)<br>is (are) in Apply<br>is (are)  in Not A<br>does (do) not ap                                         | in closed (CL) o<br>ing (AP) status f<br>pplying (NA) sta<br>ppear on the cas                                          | r rejected (<br>for all progr<br>atus for all <sub> </sub><br>;e.                | RJ) statu<br>rams.<br>programs              | s for at least one program.<br>s.                                |
| The ir<br>The in<br>The in                                            | active indiv<br>Idividual(s) i<br>Idividual(s) i<br>Idividual(s) i                                               | idual(s) is (are)<br>is (are) in Apply<br>is (are) in Not A<br>does (do) not ap                                          | in closed (CL) o<br>ing (AP) status f<br>applying (NA) sta<br>opear on the cas                                         | r rejected (<br>for all progr<br>atus for all  <br>se.                           | RJ) statu<br>ams.<br>programs               | s for at least one program.<br>s.                                |
| The ir<br>The in<br>The in                                            | active indiv<br>adividual(s) i<br>adividual(s) i<br>adividual(s) i                                               | idual(s) is (are)<br>is (are) in Apply<br>is (are)  in Not A<br>does (do) not ap                                         | in closed (CL) o<br>ing (AP) status f<br>applying (NA) sta<br>opear on the cas                                         | r rejected (<br>for all progi<br>atus for all  <br>se.                           | RJ) statu<br>rams.<br>programs              | s for at least one program.<br>s.                                |
| The ir<br>The ir<br>The ir<br>The in<br>Next Ac<br>Please<br>allow th | active indiv<br>dividual(s) i<br>dividual(s) i<br>dividual(s) i<br>dividual(s) i<br>click the "N<br>he Worker to | idual(s) is (are)<br>is (are) in Apply<br>is (are) in Not A<br>does (do) not ap<br>lext" button to c<br>o add the new ir | in closed (CL) o<br>ing (AP) status f<br>applying (NA) sta<br>opear on the cas<br>continue. POS w<br>dividual to the c | r rejected (<br>for all progr<br>atus for all r<br>ie.<br>rill launch t<br>case. | RJ) statu<br>rams.<br>programs<br>he Case I | s for at least one program.<br>s.<br>Member Addition activity to |

#### **New Completion Edit**

When a transaction is submitted to WMS to reset the inactive noncitizen to applying status for CA, MA and FS, a new completion edit was added to prevent the Worker from completing the case until the overnight transaction is processed by WMS. If the Worker attempts to complete the activity, the following error message appears:

 POS submitted a transaction to WMS today to re-set individuals to applying status. You must wait until the action is processed by WMS to complete activity.

Version 16.1 February 21, 2012

### 4. Single Issue Print Queue Updates

The Single **Issue Grant Printing Queue** was updated to include the new **Backup SI Grant Queue**, which allows the Job Center to transmit backup grants directly from POS to WMS.

The new queue allows Job Centers to transmit backup grants to WMS with Benefit Issuance code **02** and **09** for CA cases when the pick-up code is **1** (Special Roll Check), **2** (Pended Until 45th Day of SNFP/SNCA/SNNC Eligibility) or **9** (EBT Emergency PA Single Issue Special Grant).

In addition, the Backup SI grant queue also allows the following FS backup grants to be transmitted to WMS, Benefit Issuance code **14** (following month FS) and Benefit Issuance code **16** for (FS separate determination cases). This queue is available to Supervisors for transmission of the grant.

This queue retrieves the following **Benefit Issuance** codes when they are marked as backup grants:

- CA SI Code 02 Recurring Grant with Pick-Up Code 1, 2 or 9
- CA SI Code 09 Rent Supplementation with Pick-Up Code 1, 2 or 9
- FS SI Code 14 Following Month FS
- FS SI Code **16** Following Month FS (for FS Separate Determination cases)

#### New Backup SI Grant Queue

| ersion 15.3.1 - Paper                              | less Office System - [Print Que                                     | eues]                       |                               | 2                          | :41:15 PM We                 | ednesday, Febru | uary 01, 2012 |          |
|----------------------------------------------------|---------------------------------------------------------------------|-----------------------------|-------------------------------|----------------------------|------------------------------|-----------------|---------------|----------|
| File Edit Tools Win                                | dow Help                                                            |                             |                               |                            |                              |                 |               |          |
| ا 📚 🕼 🕫                                            | M & 🕨                                                               |                             |                               |                            |                              |                 |               |          |
| This tab shows backup<br>list of grants that can b | SI grants that may need to be t<br>e transmitted. To transmit the g | ransmitted<br>rant(s), clic | to WMS. Sele<br>k on the Tran | ect the cas<br>smit Grant( | e to view the<br>s)' button. |                 |               |          |
| Notice Print Queue                                 | SI Grant & Recoup Form Prin                                         | it Queue                    | Backup SI                     | Grant Qu                   | eue                          |                 |               |          |
| Complete Case No                                   | Case Name                                                           | Activity                    |                               | Acty                       | End Date-time                | From            |               | Ca 🔺     |
|                                                    |                                                                     |                             |                               |                            |                              |                 |               |          |
|                                                    |                                                                     |                             |                               |                            |                              |                 |               |          |
|                                                    |                                                                     |                             |                               |                            |                              |                 |               |          |
|                                                    |                                                                     |                             |                               |                            |                              |                 |               |          |
|                                                    |                                                                     |                             |                               |                            |                              |                 |               |          |
|                                                    |                                                                     |                             |                               |                            |                              |                 |               |          |
| 4                                                  |                                                                     |                             |                               |                            |                              |                 |               | •        |
| The grants below must                              | be transmitted to WMS if they a                                     | are required                | l or removed if               | they are no                | ot required. To t            | ransmit to W    | /MS, click o  | n the    |
| Transmit Grant(s)' butt                            | on. To remove, click on the 'Ren                                    | n' checkbo:                 | x.                            | -                          |                              | F0 F71 D .      |               | 1+ 1     |
| Sel Rem Issuance                                   | Code - Description                                                  |                             | From                          | 10                         | CA File Date                 | FS File Date    | Due Date      | Ira      |
| > [_ ] Code 14 -                                   | Food Stamp Benefit - Full Month                                     | 1                           |                               |                            |                              |                 |               |          |
| Code 14 -                                          | Food Stamp Benefit - Full Month                                     | n)                          |                               |                            |                              |                 |               |          |
| 🔲 🔲 Code 14 -                                      | Food Stamp Benefit - Full Month                                     | <b>n</b> a                  |                               |                            |                              |                 |               | Ê        |
| 🔲 🔲 Code 02 -                                      | <b>Regular Allowance for Recurring</b>                              | g Needs                     |                               |                            |                              |                 |               |          |
| 🔲 🔲 Code 09 -                                      | Supplement of Rent Only                                             |                             |                               |                            |                              |                 |               |          |
| The Lee Brockstreed                                |                                                                     |                             | 1                             |                            |                              |                 |               | 1        |
| 4                                                  |                                                                     |                             |                               |                            |                              |                 |               | <b>I</b> |
| P**0                                               |                                                                     |                             |                               |                            |                              |                 |               |          |
| Transmit                                           | Grant(s) Refresh                                                    | Clo                         | se                            |                            |                              |                 |               |          |
|                                                    |                                                                     |                             | 11d                           |                            |                              |                 |               |          |

#### Instructions

The new queue includes the following instructions:

• This tab shows backup SI grants that may need to be transmitted to WMS. Select the case to view the list of grants that can be transmitted. To transmit the grant(s), click on the '**Transmit Grant(s**)' button.

#### Case List

The top section of the window includes the list of cases with single issue grant forms that may need to be transmitted. This case list includes the following fields:

| Complete ( | Case No | Case Name | Activity | Acty End Date-time | From | Caseload O |
|------------|---------|-----------|----------|--------------------|------|------------|
|            |         |           |          |                    |      |            |
|            |         |           |          |                    |      |            |
|            |         |           |          |                    |      |            |
|            |         |           |          |                    |      |            |
|            |         |           |          |                    |      |            |

- **Complete** this checkbox allows designated staff to complete the activity once the grants are transmitted.
- Case No this field indicates the case number for which the grants will be transmitted.
- Case Name this field indicates the case name for which the grants will be transmitted.
- Activity this field indicates the activity in which the JOS/Worker prepared the grants.
- Acty End Date-Time this field indicates the end date and time of the activity in which the JOS/ Worker prepared the grants.
- From this field indicates the name of the JOS/Worker who prepared the grants.
- Caseload this field indicates the current caseload for the case (from CASE CONTROL table)
- Orig Ctr this field indicates the center of the JOS/Worker who prepared the grants.
- Start Date-time this field indicates the start date and time for the activity.
- End Date-time this field indicates the start date and time for the activity.

#### Grant List

The bottom section of the window includes the following instructions: "The grants below must be transmitted to WMS if they are required or removed if they are not required. To transmit to WMS, click on the **Transmit Selected Grants** button. To remove, click on the **Remove** checkbox."

| Date Transmitte |
|-----------------|
|                 |
|                 |
|                 |
|                 |

- Select (checkbox)
- Remove (checkbox)
- Code (grant code)
- Grant Description
- From To (grant from and to dates)
- PA File Date
- FS File Date
- CA Due Date
- Transmitted (date of transmission or message)

### Version 16.1 February 21, 2012

### Buttons

The window includes three buttons:

- Transmit Grant this button transmits the selected grant(s) to WMS.
- Refresh this button removes the case from the case list once the grant is marked as completed.
- **Close** this button closes the Queue.

### **Business Rules and Grant Transmission**

When the Supervisor clicks on the **Transmit Selected Grants** button, POS runs business rules to determine whether the grant was already issued in WMS. If the grant was already issued, POS will remove the backup grant from the queue.

### 5. Levels of Approval Update for Storage Fees (CA SI Code 21)

Cases with a Storage Fee Grant Code (21) that are not in temporary/transitional housing and are not homeless require sign-off by the Deputy Director or Director.

### 6. Levels of Approval Update for FS SI Code 22

When a FS grant with Daily Retroactive Benefits code (22) is prepared with a period of more than 30 days, the case action must be approved by an AJOS II or above.

POS was updated to require approval by a AJOSII or above when a grant code **22** is prepared for a period that was covered by a previous grant code **22**. For example, if the AJOS prepares a grant for the period of December 1, 2011 to December 31, 2011, but this period was covered by a previous grant code **22**, approval by a PAAII or above is required.

CA POS was updated to require the entry of an approval in the **Special Grant Approval Screen** (NSGC99) in WMS and approval by an AJOSII or above in POS when a FS grant code **22** is prepared in the **FS Separate Determination** activity for a period that was covered by a previous grant code **22**.

For example, if the AJOS prepares a grant for the period of December 1, 2011 to December 31, 2011, but this period was already covered by a previous grant code **22**, then approval by an AJOSII or above is required.

A FS grant with the code **22** and a period of more than 30 days already requires the entry of an approval in the **Special Grant Code Approval** (NSGC99) screen and approval by an AJOS II or above in POS.

#### Instructions for entry in Special Grant Approval Screen (NSGC99):

- To access the data entry Special Grant Code Approval screen: (NSGC99):
  - Access the WMS menu (NWMM00) screen
  - Move cursor to "six character transaction code"
  - Enter the six digit transaction code **NPBX05** and **Transmit** (press **Enter**)
- To access the data entry Special Grant Code Approval screen: (NSGC99):
  - The NSGC99 appears
  - Enter the originating center number
  - Enter the case number
  - Enter the suffix
  - Enter the dollar amount
  - Answer the question, "Are you authorizing a benefit for the same case number and suffix?" with Y or N
  - Transmit

# Attachment A POS Release Notes

Version 16.1 February 21, 2012

| NWMM00 (P) | WELFARE MANAGEMENT SYSTEM<br>HOST SYSTEM MENU | 03/27/08 |
|------------|-----------------------------------------------|----------|
| Selections |                                               |          |
| 01         | Incus py                                      |          |
|            | DA (SC Budanting                              |          |
| U2         | .PA/FS Budgeting                              |          |
| 03         | .Applications                                 |          |
| 04         | .MABEL                                        |          |
| 05         | .Worker Batch Functions                       |          |
| 06         | .Child Support Management System              |          |
| 07         | .Worker Case Update Functions                 |          |
| 08         | Medical Assistance Menu                       |          |
| 09         | COMMON BENEFIT ID CARD SUBSYSTEM              |          |
| 10         | Archive Betrieval Menu                        |          |
| 10         | TIME LIMIT TDACKING MENU                      |          |
| 11         | Alignet Netice Orgheni                        |          |
| 12         | .Glient Notice System                         |          |
| 13         | .MAPPER APPLICATIONS                          |          |
| 14         | .SSA 40 QUARTER MATCHING                      |          |
|            | Enter Selection #                             |          |
|            | Or 6-Character Transaction Code NPBX05        |          |
|            |                                               |          |
|            |                                               |          |
| COMPUTER   | SYSTEM - PRODUCTION                           |          |
| OPERATING  |                                               |          |
| OPENATING  |                                               |          |
|            |                                               |          |
|            |                                               |          |

Special Grant Approval Screen

| NSGC99 (Z)          | SPECIAL GRANT CODE APPROVAL SCREEN                 | 03/27/08 |
|---------------------|----------------------------------------------------|----------|
|                     |                                                    |          |
| ORIG ID:            | ISSUANCE CODE:                                     |          |
| CASE #:             | SUFFIX: AMOUNT:                                    |          |
|                     |                                                    |          |
|                     |                                                    |          |
|                     |                                                    |          |
|                     |                                                    |          |
|                     |                                                    |          |
|                     |                                                    |          |
|                     |                                                    |          |
|                     |                                                    |          |
|                     |                                                    |          |
| ARE YOU AUTHORIZING | A BENEFIT FOR THE SAME CASE NUMBER AND SUFFIX? Y O | IR N     |
|                     |                                                    |          |
|                     |                                                    |          |

### WMS Approval Prior to Transmission

In order to properly issue the benefits, the Worker must send the grants to the supervisor. The supervisor (AJOSII or above) must then <u>first enter the approval</u> in WMS screen **NSGC99**, <u>before transmitting the</u> <u>grant from POS to WMS</u>.

Once the **approval is entered in WMS**, **the grant can then be transmitted** into WMS. If the **supervisor** transmits the grant before entering the approval in **WMS screen NSGC99**, the grant transaction fails in WMS.

Version 16.1 February 21, 2012

### 7. New Business Rules for FS Grant Code 22

When a FS grant with code **22** (Daily Retroactive Benefits) is prepared with a period of more than 30 days, the following warning message appears in the **FS Single Issue Data Entry** window:

• FS SI code **22** is for more than 30 days. AJOS II approval is required. **Special Grant Approval** Screen (NSGC99) is required before transmission to WMS.

When a grant code **22** is prepared for a period that was covered by a previous grant code **22**, the following warning message appears:

• Date overlap with prior FS SI code 22. AJOS II approval is required. Special Grant Approval Screen (NSGC99) is required before transmission to WMS.

### 8. Completion Edit for Employment Plan

POS has new completion edits to ensure that an Employment Plan was started for a casehead 16 years of age or older and for all adults between the ages of 18 and 59.5 years in the household.

When the application case is activated or continues active at recertification, POS runs an Open TI query to NYCWAY for Action Code **119A** (EP Initiated) for the casehead and adult individuals:

- CA Application Interview
- EC CA Application Interview
- CA Recertification Interview
- EC CA Recertification Interview

If Action Code **119A** is not found for the casehead or the adults, the following error message appears:

• There is an adult in the household that requires an Employment Plan in NYCWAY.

To clear this error, the JOS/Worker must process an employment plan for the individual and update the case.

This edit will not affect the following case types and individuals:

- HASA cases
- Payees
- Emergency-Only applications (EAA, EAF, E-SN)
- Individuals marked as Home Visit Needed/Homebound (HVN/HB)

### 9. AFIS Window Update

POS will pre-fill the **Exempt** radio button for rejected and closed FS-only adults who are sanctioned or disqualified for Food Stamps.

Version 16.1 February 21, 2012

### **10. New Schedule Home Visit Recertification Queues**

Beginning with the February 2012 WIN32X for March Cash Assistance (CA) Recertifications, POS was updated to place the **Schedule CA Recertification Appointment** activities based on the WIN32X into new **Schedule Home Visit Recertification** queues for each Job Center. These specific cases have a casehead or payee with Home Visit Needed or homebound (HVN/HB) status marked as homebound in WMS.

The Manager or Designee at each Job Center must access the Schedule Home Visit Recertification queue and assign the scheduling activities to the Designated JOS/Workers who will schedule and complete the home visit for CA recertification.

| Version 15.3.1 - Paperless Office System                                                                             | - [Activities Manag | ement]          | 8:26:43 AM W                                                                      | ednesday, February 01, 2012                                                                     | 2 🗖                           |
|----------------------------------------------------------------------------------------------------|---------------------|-----------------|-----------------------------------------------------------------------------------|-------------------------------------------------------------------------------------------------|-------------------------------|
| File Edit Tools Window Help                                                                                          |                     |                 |                                                                                   |                                                                                                 |                               |
| 🕒 🕨 🚛 🌋 🕅 🖌 📭                                                                                                    |                     |                 |                                                                                   |                                                                                                 |                               |
| 🖈 Action 🗧 040 CA AJOSI Queue 🏢 L                                                                                    | .ogin Queue         |                 |                                                                                   |                                                                                                 |                               |
| Unit Filter<br>Worker C<br>Uncovered C<br>Activity Status Filter<br>Suspended C<br>Not Scheduled C<br>Not Schedule C | Visit RecertificHV  | ity Type Filter | chedule Recert<br>lecert Interview<br>ror Corrections<br>Other<br>Filter<br>Clear | Approve Filter AppInter Approve Filter Approve Filter IN & EFS Change Change Approve f ove Reop | ecert 🗖<br>r Com 🗖<br>Dther 🗖 |
| Activity                                                                                                    | Due Date            | Alert           | Case Name                                                                         | Case No Suf                                                                                     | Receive                       |
|                                                                                                    |                     |                 |                                                                                   |                                                                                                 |                               |

The Manager, Designee and Supervisors at each Job Center must ensure that staff schedules and conducts the home visits within the required recertification timeframe.

#### Important Reminder:

If the participant fails keep the homebound/home visit needed interview and does not reschedule the appointment, do not use closing code **G10** (Cash assistance has been discontinued because the participant failed to appear for face-to-face recertification interview). CA closing code **G20** (Failure to Recertify – Home Visit) must be used in these instances.

### **11. Schedule CA Recertification Appointment Activity Updates**

POS was updated to add new edits for Home Visit Needed/Homebound cases in the **Schedule CA Recertification Appointment** activity and to prevent the Worker from improperly completing the scheduling activity.

#### Edit for Cases Marked as Homebound in WMS

A new edit in the **Schedule CA Recertification Appointment** activity when the case is marked homebound in WMS but the Casehead/Payee is not selected in the "Is any adult requesting a home visit or homebound" in POS. The following error message will appear for the JOS/Worker:

"This case cannot be scheduled until the conflict in the homebound status is resolved. The case is marked as homebound in the TAD Homebound Indicator, but the casehead is not marked as Home Visit Needed/Homebound in the interview.

The recertification appointment has not been scheduled. Please click the 'Cancel' button in the Close window and click the 'Next' button in the Household Screen before attempting to complete this activity.

### Version 16.1 February 21, 2012

Please update the TAD Homebound Indicator in the CA Change Case Data activity if the casehead or payee is not requesting home visit status and is not homebound."

### Completion Edit

POS will prevent the JOS/Worker from completing the scheduling activity from the **Household** Screen. If the JOS/Worker attempts to complete the activity without accessing the **Calendar** window, the following message will appear:

 The recertification appointment has not been scheduled. Please cancel the Close window and click 'Next' before attempting to complete this activity

### Home Visit Edit

If the case requires a home visit for recertification and the activity was not started from the Schedule Home Visit Recertification queue, the following message will appear for the JOS/Worker in the Calendar window:

"This case requires a home visit. Will you be making the home visit?

If you will be making the home visit, please click 'Yes' to continue.

If you will not be making the home visit, please click 'No' to suspend the activity and move the case to the Home Visit Needed queue for your center. You must notify the Home Visit Needed/Homebound Liaison that a home visit recertification is required."

If the JOS/Worker clicks **No**, the activity will be moved to the Schedule Home Visit Recertification queue for the center.

### 12.CA Recertification Lockdown

The worker will receive the following error message when they attempt to access the CA Recertification Interview for a case in applying (**AP**) status:

• Error – This application case cannot be processed through the CA Recertification Interview activity

### 13. Update to POS FFRs Report in POS Management Console

The POS FFRs report for CA recertifications was updated to add a new column and a new filter for the Recertification Type.

The new column named "Recert Type" will be listed before the Interview Start Date and will include the type of recertification selected in the Schedule CA Recertification Appointment.

The Recert Type filter will appear in the Timeframe Selection of the report and will include the following options: (1) In-Office; (2) Video; (3) Home Visit with Contact; (4) Home Visit without Contact; (5) RTSC Mail; and (6) HASA Mail.

### 14. Update to Completion Edit to Prevent the Improper Completion of EFS

A completion edit ensures that Supervisors do not improperly complete the Approve IN/EFS activity when the case status for CA and/or FS was updated. This edit was used to run only when the case is eligible for EFS or Immediate Needs in the Approve IN/EFS activity.

### **15. New Unscannable Documents Filter**

POS will not allow workers to index documents that fit the Unscannable document category.

### **16. POS Incremental Search Update**

POS has added the incremental search function to the **Available Worker Selection Box** which will make staff selection easier and faster. The Incremental search feature has been added to the following POS windows:

- POS Log-in Queue
- POS Worker/ Supervisory Queue
- POS Approval Assignment
- POS In-Center Referral
- POS Case Assignment Screen for the following activities:
  - CA Application Interview, CA Recertification Interview, Non-Food Emergency Interview, FS Sep-Det Eligibility Decision, and CA Change Case Data.

Incremental Search will allow the staff to search for the available worker or supervisor by the last name. When the worker enters a "**P**" the following list comes up enabling the worker to choose from the selected names.

#### Example: Login Queue

| Version 16.1 | - Paperless Ol       |                         | - [Activities Manage | ement]      |               | 5:55:19 PM                          | Tuesda         | y, February 07, 2012 | _              |
|--------------|----------------------|-------------------------|----------------------|-------------|---------------|-------------------------------------|----------------|----------------------|----------------|
| File Edit T  | ools Window          | Help                    |                      |             |               |                                     |                |                      |                |
| ] 🗁   ⊅⊧     | Lā 🐔 🕅               | l 🕞 📭 🛛                 |                      |             |               |                                     |                |                      |                |
| 📌 Action     | 🔁 099 CA Supe        | ervisor Queue           | 📳 Login Queue 📔      |             |               |                                     |                |                      |                |
|              |                      | Availa                  | able Workers         |             | ×             |                                     |                |                      |                |
| Date T       | ime E<br>m D<br>g Bu | 30 Log<br>Day No<br>eop | S                    | earch Name: |               | per Non- Mail<br>se Citiz or<br>Fax | Cannot<br>Stay | Alert<br>Message     | Assigned<br>To |
| 2/7/2012     | 17:54:48 🔽 🗍         | 1                       |                      |             |               |                                     |                | î                    |                |
|              |                      |                         |                      |             |               |                                     |                |                      |                |
|              |                      |                         |                      |             |               |                                     |                |                      |                |
|              |                      |                         |                      |             |               |                                     |                |                      |                |
|              |                      |                         |                      |             |               |                                     |                |                      |                |
|              |                      |                         |                      |             | -             |                                     |                |                      |                |
|              |                      |                         | ОК                   | Cancel      |               |                                     |                |                      |                |
|              |                      |                         |                      |             |               | 1                                   |                |                      |                |
|              |                      |                         |                      |             |               |                                     |                |                      |                |
|              |                      |                         |                      |             |               | 1                                   |                |                      |                |
| Start        | Assign               | Left Center             | Requested Return     | Reopening   | Update Dispos | ition 🛛 🖂                           | MS N           | /iew Your Schedule   | Comment        |

Attachment A

### **POS Release Notes**

Version 16.1 February 21, 2012

Example: Approval Assignment

| Approval Assignment                                                                                         |                                                        |           |            |             |              |          |
|----------------------------------------------------------------------------------------------------|--------------------------------------------------------|-----------|------------|-------------|--------------|----------|
| -Selected Case<br>No <b>Suf C</b> aseload                                                                   | Case Name<br>Casehead                                  |           | CIN<br>SSN |             |              |          |
| -Refer Case To                                                                                              | Search Name:                                           |           |            |             |              |          |
| Title                                                                                                    | Unit                                                   | Last Name | First Name | U/W         | Phone Number |          |
|                                                                                                    |                                                        |           |            |             |              | <b>_</b> |
| Enter Comments If Any                                                                                       |                                                        | A         |            |             |              |          |
| 4                                                                                                    |                                                        | ▼<br>►    |            |             |              |          |
| Activity Includes Ready SI<br>Highest PA Issuance Code<br>Grants Needing Center Dire<br>Next Level: [AJOSII | Grants: Yes<br>Total: 225.00<br>ctor (Admin JOS II) Aj | pproval:  | Cance      | al <u>D</u> | ĸ            |          |

The search will run using the last name.

### 17. Regional Office and Special Project Center Access to CA Application Intake

CA Regional offices and the Special Project Center have access to multiple Job Centers for special projects. The CA Application Intake activity was updated to allow these sites to process application intakes for the Job Centers that they can access.

#### Site Determination

POS displays the list of available centers to the worker from their current database. The JOS/Worker selects the application center from the menu. The selected center is used in the **Site Determination**, **Address Information** windows and **Case Login** windows as the center for the case.

If no centers are available, POS will display the following error message if the JOS/Worker attempts to start the CA Application Intake: "No Job Centers are available in the current database for intake"

#### Login Queue

The JOS/Worker at the CA Regional Offices and Special Project Center has access to the Login Queue for the centers that they can access via a drop-down menu for their current database, in case they must resume an intake.

Version 16.1 February 21, 2012

Site Determination Window with New Center Menu

|                                                                                                    | riess once system - [site                                                                                                    | Determination]                                                                      |                                                                                                    |                                                                                                    | , December 21, 2011                                               |
|----------------------------------------------------------------------------------------------------|----------------------------------------------------------------------------------------------------|-------------------------------------------------------------------------------------|----------------------------------------------------------------------------------------------------|----------------------------------------------------------------------------------------------------|-------------------------------------------------------------------|
| ile Edit Tools Wind                                                                                                    | dow Help                                                                                                    |                                                                                     |                                                                                                    |                                                                                                    |                                                                   |
| 🗀 🤣 et 🗈 i                                                                                                    | 🗈 🔟 🗣 📖                                                                                                    |                                                                                     |                                                                                                    |                                                                                                    |                                                                   |
| Residential Addres House No: 99                                                                                                    | Street Dir/Name/Ty                                                                                                    | Cente : Mel<br>vpe: [None] _ Unde                                                   | rose Job Center<br>omiciled                                                                                                    |                                                                                                    | :                                                                 |
| City: New York                                                                                                    | State: NY                                                                                                    | Zip Code: 1001100                                                                   | DU Y Phone: I                                                                                                    | 1                                                                                                    |                                                                   |
| Mail or Fax App                                                                                                    | olication 🗖 Cannot st                                                                                                    | ay for same day Intervie                                                            | >w                                                                                                    |                                                                                                    | Get Ticket                                                        |
| Is there a Special                                                                                                    | Situation / Hardship?                                                                                                    | No Shelter/Homeless                                                                 |                                                                                                    |                                                                                                    |                                                                   |
| Casehead<br>Last Name                                                                                                    | First Name                                                                                                    | Middle Name                                                                         | Sex D.O.B.                                                                                                    | SSN                                                                                                    |                                                                   |
| Trying                                                                                                    | This                                                                                                    | 1                                                                                   | M 💌 01/01/198                                                                                                    | 021-53-1684                                                                                                    | Verify Address                                                    |
| 1                                                                                                    |                                                                                                    | anthe living in the house                                                           |                                                                                                    |                                                                                                    |                                                                   |
| Initial <u>C</u> learance                                                                                                    | the case(s) displayed                                                                                                    | t on WMS inquiry screet                                                             | noid who was not listed o<br>n?                                                                                                    | n 🔿 Yes 💿 No                                                                                                    | •                                                                 |
| Initial <u>Clearance</u><br>Programs Applying                                                                                                    | the case(s) displayed                                                                                                    | I on WMS inquiry screen                                                             | noid who was not listed o<br>n?                                                                                                    | n 🗇 Yes 🖲 No                                                                                                    | •                                                                 |
| Initial <u>Clearance</u><br>Programs Applying                                                                                                    | Ts there anyone curre<br>the case(s) displayed<br>For:<br>▼ FS 	☐ Child Care                                                                                 | e in Lieu of PA                                                                     | One Shot Deal One-Ti                                                                                                    | m 🎧 Yes 💿 No<br>me Emergency Paymo                                                                                     | ent Only                                                          |
| Initial <u>Clearance</u><br><u>Programs Applying</u><br>PA V MA V<br>CA case closed less                                                                                              | For:<br>▼ FS □ Child Car<br>the case(s) displayed<br>Child Car<br>Child Car<br>Child Car                                                                     | e in Lieu of PA                                                                     | noia who was not listed on?<br>One Shot Deal One-Ti<br>You may be eligibile for Fi<br>Would you also like to ap                                              | m Yes © No<br>me Emergency Paymo<br>ood Stamps.<br>ply for Food Stamps?                                                | ent Only<br>O Yes O No                                            |
| Initial <u>Clearance</u><br><u>Programs Applying</u><br>PA V MA C<br>CA case closed less<br>Language Spoken:                                                                          | Is there anyone current<br>the case(s) displayed<br>For.<br>FS Child Car<br>is than 30 days? C Yes<br>English                                                | e in Lieu of PA<br>s                                                                | noid who was not listed t<br>One Shot Deal One-Ti<br>You may be eligibile for F<br>Would you also like to ap<br>ish? ⓒ Yes ⓒ No                              | on Yes • No<br>me Emergency Paymo<br>ood Stamps.<br>ply for Food Stamps?<br>Do you need an interp                      | ent Only<br>Ci Yes Ci No<br>preter? Ci Yes Ci No                  |
| Initial <u>C</u> learance<br><u>Programs Applying</u><br>▼ PA ▼ MA<br>CA case closed les<br>Language Spoken:<br>Language Read:<br>Problem                                             | Is there anyone curve<br>the case(s) displayed       For:       ✓ FS       ✓ FS       Child Car       Is than 30 days?       Yes       English       English | e in Lieu of PA [<br>s ⓒ No }<br>Can you speak Engli<br>Can you read Engli          | noid who was not listed on?<br>One Shot Deal One-Ti<br>You may be eligibile for Fi<br>Would you also like to ap<br>ish?  Yes  No  E<br>Sh?  Yes  No          | M                                                                                                    | ont Only<br>C Yes C No<br>reter? C Yes C No<br>glish? C Yes C No  |
| Initial Clearance<br>Programs Applying<br>IV PA IV MA IV<br>CA case closed les<br>Language Spoken:<br>Language Read:<br>Problem<br>Has no Job                                         | Is there anyone curve<br>the case(s) displayed<br>For:<br>7 FS Child Car<br>as than 30 days? C Yes<br>English                                                | e in Lieu of PA [<br>• • No ]<br>Can you speak Engli<br>Can you read Engli          | noid who was not listed t<br>n?<br>One Shot Deal One-Ti<br>You may be eligibile for Fi<br>Yould you also like to ap<br>ish? ? Yes ? No<br>sh? ? Yes ? No     | M GYes G No<br>me Emergency Payme<br>ood Stamps.<br>ply for Food Stamps?<br>Do you need an interp<br>Can you write En  | ont Only<br>C Yes C No<br>reter? C Yes C No<br>glish? C Yes C No  |
| Initial <u>Clearance</u><br><u>Programs Applying</u><br><u>P</u> PA <u>P</u> MA <u>F</u><br>CA case closed les<br>Language Spoken:<br>Language Read:<br>Problem<br>Has no Job         | Is there anyone current<br>the case(s) displayed<br>For:<br>FS Child Car<br>is than 30 days? C Yes<br>English                                                | e in Lieu of PA<br>Can you speak Engli<br>Can you read Engli                        | noid who was not listed t<br>n?<br>You may be eligibile for F.<br>Yould you also like to ap<br>ish?  Yes  No  [<br>ish?  Yes  No                             | M ♀ Yes ④ No<br>me Emergency Paymo<br>ood Stamps.<br>ply for Food Stamps?<br>No you need an interp<br>Can you write En | ont Only<br>C Yes C No<br>veter? C Yes C No<br>glish? C Yes C No  |
| Initial <u>Clearance</u><br><u>Programs Applying</u><br><del>V</del> PA <del>V</del> MA <u>F</u><br>CA case closed les<br>Language Spoken:<br>Language Read:<br>Problem<br>Has no Job | is there anyone current<br>the case(s) displayed<br>For:<br>▼ FS ■ Child Car-<br>ss than 30 days?  Yes<br>English                                            | e in Lieu of PA [<br>s © No<br>Can you speak Engli<br>Can you read Engli            | noid who was not listed c<br>n?<br>Tone Shot Deal One-Ti<br>You may be eligibile for Fr<br>Would you also like to ap<br>ish? ⊙ Yes ◯ No<br>sh? ⊙ Yes ◯ No    | m Pyes @ No<br>me Emergency Paymo<br>ood Stamps.<br>ply for Food Stamps?<br>Do you need an interp<br>Can you write En  | ent Only<br>C Yes C No<br>reter? C Yes C No<br>glish? C Yes C No  |
| Initial <u>Clearance</u><br><u>Programs Applying</u><br><u>PA</u> <u>P</u> MA<br>CA case closed les<br>Language Spoken:<br>Language Read:<br>Problem<br>Has no Job                    | Is there anyone curve<br>the case(s) displayed<br>For:<br>▼ FS ■ Child Car<br>s than 30 days? • Yes<br>English                                               | e in Lieu of PA<br>c in Lieu of PA<br>C n vou speak Engli<br>C an you speak Engli   | noid who was not listed c<br>¬?<br>¬ One Shot Deal One-Ti<br>You may be eligibile for Fi<br>Yould you also like to ap<br>ish? ⊙ Yes ○ No E<br>sh? ⊙ Yes ○ No | m PYes @ No<br>me Emergency Paymo<br>od Stamps.<br>ply for Food Stamps?<br>Do you need an interp<br>Can you write En   | ent Only<br>C Yes C No<br>vreter? C Yes C No<br>glish? C Yes C No |
| Initial <u>Clearance</u><br><u>Programs Applying</u><br>IV PA IV MA IV<br>CA case closed les<br>Language Spoken:<br>Language Read:<br>Problem<br>Has no Job                           | Is there anyone curve<br>the case(s) displayed<br>For:<br>V FS Child Car<br>as than 30 days? Ves<br>English                                                  | e in Lieu of PA [<br>e in Lieu of PA [<br>Can you speak Engli<br>Can you read Engli | noid who was not listed t<br>n?<br>One Shot Deal One-Ti<br>You may be eligibile for Fi<br>Yould you also like to ap<br>ish?  Yes  No<br>sh?  Yes  No         | M GYes G No<br>me Emergency Payme<br>ood Stamps.<br>ply for Food Stamps?<br>Do you need an interp<br>Can you write En  | ent Only<br>C Yes C No<br>reter? C Yes C No<br>glish? C Yes C No  |

When the CA JOS/Worker transmits (clicks the Xmit button) to register the case in WMS, POS will send the center selected in the Site Determination as the application center.

| Ve | ersion 15.3                 | .1 - Pap | erles | s Office S     | ystem - [Ac | tivities Manage | ment]     |         |          | 3.                 | 39:06   | PM V        | /ednesday, Decer | mber 21, 2011 | _    |
|----|-----------------------------|----------|-------|----------------|-------------|-----------------|-----------|---------|----------|--------------------|---------|-------------|------------------|---------------|------|
| F  | File Edit Tools Window Help |          |       |                |             |                 |           |         |          |                    |         |             |                  |               |      |
|    | ۵ 🔁                         | TALK     |       | 2 🔟            | 2 🕩 👘       |                 |           |         |          |                    |         |             |                  |               |      |
| ſ  | 📌 Action                    | 🔁 CA4    | CA Si | upervisor Q    | ueue 📴 Lo   | gin Queue       |           |         |          |                    |         |             |                  |               |      |
| 1  |                             |          |       |                |             |                 |           |         | nter :   | Melrose Job Center |         |             |                  |               |      |
| l  | Date T                      | ime (    | E     | 30 Log         | First Name  | Last Name       | Program   | Primary | Speak    | Paula              | rl Mail | Cannot      | Alert            | Assigned      | 1 St |
| 1  |                             |          | m     | Day No<br>Beop |             |                 |           | Lang    | Éng      | Case               | Eax     | этау        | Message          | 10            |      |
| l  | 12/21/201                   | 1 15:17  |       | 1              | This        | Trying          | PA/MA/FS  | E       |          |                    | - Gm    |             |                  | Breton Jose   | Bri  |
| 1  |                             |          |       |                | ,           | ·               |           |         |          |                    |         |             |                  |               | ·    |
| 1  |                             |          |       |                |             |                 |           |         |          |                    |         |             |                  |               |      |
|    |                             |          |       |                |             |                 |           |         |          |                    |         |             |                  |               |      |
|    |                             |          |       |                |             |                 |           |         |          |                    |         |             |                  |               |      |
|    |                             |          |       |                |             |                 |           |         |          |                    |         |             |                  |               |      |
|    |                             |          |       |                |             |                 |           |         |          |                    |         |             |                  |               |      |
|    |                             |          |       |                |             |                 |           |         |          |                    |         |             |                  |               |      |
|    |                             |          |       |                |             |                 |           |         |          |                    |         |             |                  |               |      |
|    |                             |          |       |                |             |                 |           |         |          |                    |         |             |                  |               |      |
|    |                             |          |       |                |             |                 |           |         |          |                    |         |             |                  |               |      |
|    |                             |          |       |                |             |                 |           |         |          |                    |         |             |                  |               |      |
|    |                             |          |       |                |             |                 |           |         |          |                    |         |             |                  |               |      |
|    |                             |          |       |                |             |                 |           |         |          |                    |         |             |                  |               |      |
|    |                             |          |       |                |             |                 |           |         |          |                    |         |             |                  |               | -    |
|    | <u>S</u> tart               | Ass      | ign   | Left C         | enter Req   | uested Return   | Reopening | ₽       | date Dis | positio            | n       | <u>₩</u> MS | View Your S      | cheduleomn    | nent |

Noncitizen cases will continue to be restricted to the "Specially Trained Immigration Worker" in the Assign window.

Version 16.1 February 21, 2012

### 18. Address Information Window Update for E-mail Address

POS has updated the Address Information Window to display the E-Mail Address field under the Mailing Address.

### 19. Removal of Applicant/Participant Task List Questions

All questions referring to the applicant (Form **W-680F**) and participant (Form **W-680W**) task lists have been removed from pre-referral section of all POS interviews including the review of those activities.

### 20. Model Office Updates

The following updates are scheduled for release during the week of January 30<sup>th</sup>, 2012:

- BEV appointments now appear in FRED. They are considered "offsite" appointments at every Model center except Center 037/F53, which has a co-located BEV office.
- NCA periodic mailer "appointments" (code 151) no longer appear in FRED.
- The previous release of FRED extended the date range over which NCA Recertification appointments are displayed in FRED. However the range for rescheduled appointments was calculated based on the rescheduled date, not the original appointment date. This bug is fixed in this latest release.
- The I-Speak form is now printed with tickets issued at Front Door Reception to clients whose preferred language is not English, and who have not already received the form in the past three months. The instructions that appear on the Front Door Reception (FRED) Confirmation page after a ticket is issued were updated to reflect this new feature. If the form prints, the user must indicate on the Confirmation page that the form was given to the client before the user can proceed.

### Front Door Reception (FRED) Confirmation window

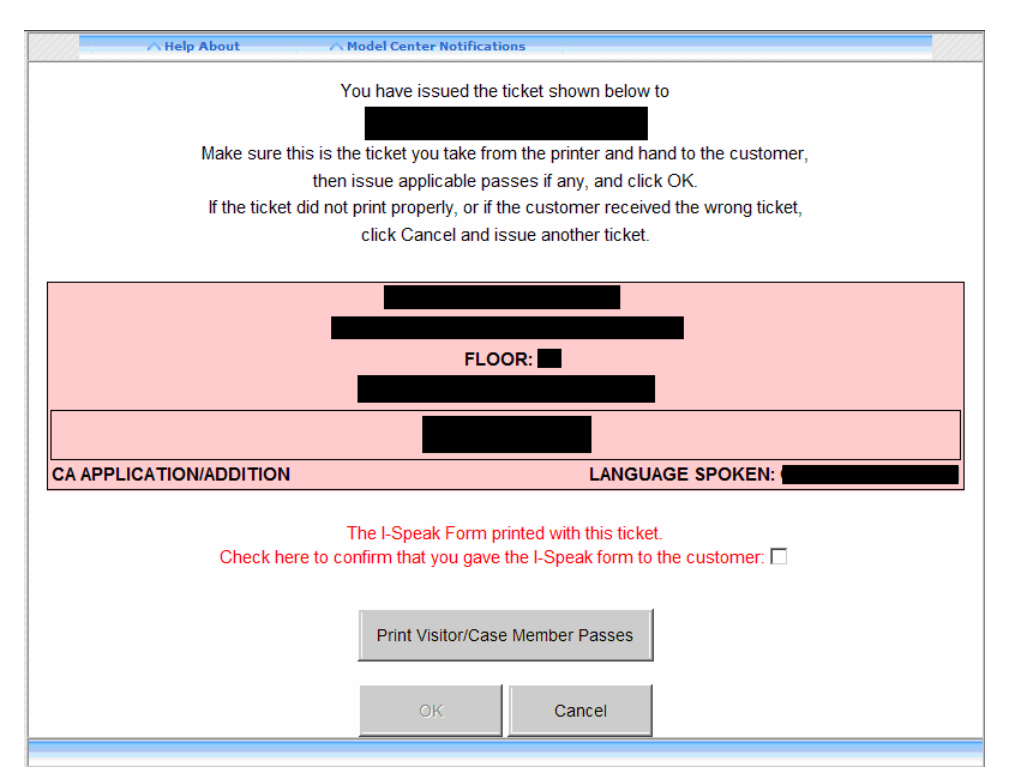

### 21.WMS Updates

The updates listed below were made to match changes in the New York State Welfare Management System (WMS) version 2012.1:

- A Recert Source field was added to Inquiry Screens NQCS01, NQCS02, NQCS3A, NQCS3B, NQCP01, and NQCS28.
- A CNS Abbreviated Notices field was added to Inquiry Screens **NQCS02** and **NQCP02**.

For additional details, please see the Policy Directive for WMS version 2012.1 under separate cover.

### 22. Activity Completion Window Updates

The **Activity Completion Edits** window has been updated to display the case and user information. The following fields were added to this window:

- Current Case, Suffix, DB Name, Case Center
- Current Activity, Parent, PC Name, PC Center
- User ID/POS Title, Caseload, User Center

| 🛕 Activity Completion Edits                       |                                           |                          |                                |
|---------------------------------------------------|-------------------------------------------|--------------------------|--------------------------------|
| Current Case                                      | Suffix 📕 Parent 📕                         | DB Name PC Name Caseload | Case Center Center User Center |
| The errors listed below must be resolved before o | completing the Error Correction activity. |                          |                                |
| Edit Instruction                                  |                                           |                          |                                |
| 1                                                 |                                           |                          |                                |
|                                                   |                                           |                          |                                |

### 23. Updates to POS TAD

The following updates will be made to the POS TAD:

- The AFIS Indicator is set to 5 Exempt good cause for FS-only rejected and closed adults who are sanctioned or disqualified for Food Stamps.
- A new Birth Verification Indicator (BVI) code of 6 (Verified Medicare Clients) was added. This value is valid for entry when the MA status changes to active (AC) and the applicant/participants has a value of "Y" in the MCR (Medicare) field.
- A new field named ABBR-CNS (Abbreviated CNS Notices) appears on the WMS data section of the POS TAD. This field will be reserved for future use.

### 24. Update to Child/Teen Health Program Script Window

The Child/Teen Health Program Script will only appear in the **CA Application Interview** activity when there is a child in the household.

Attachment A

### **POS Release Notes**

Version 16.1 February 21, 2012

### 25. Review Case Activity Updates

The Review Case was updated for actions that are not interviews, change actions or approvals. The review of these actions will be limited to the relevant windows for those actions.

For the following activities, POS will only display the Household Screen, TAD and Grant Summary windows:

- FS Grants Transmitted
- PA Grants Transmitted
- Print Grants/Recoupments
- WINR0352 Received

For the BEV Recommendation activity, POS will display the **Household** Screen and the **Referrals** Screen.

For the following activities, POS will only display the Household Screen:

- Access FS Application Log
- Access FS Deferral Log
- Access FS Recertification Log
- Access NCA FS Calendar
- ACME Young Report Received
- Activity Reassigned in Queue
- AFIS Freedom Results Received
- Application Withdrawal
- Approval Activity
- Assign CA Application Interview
- Assign CA Change Case Data
- Assign CA Recertification Interview
- Assign JOS Worker
- Assign FS Application Interview
- Assign FS Recertification Interview
- Assign FS Sep Det Elig Decision
- Assign FTK FS Application Interview
- Assign Non Food Emergency Interview
- Assignment from Deferral Log
- Begin Recert Prep Request IC
- CA Mass Caseloading
- Case Member Addition
- CBIC Referral to D&C
- CED Received
- Client Intake and D&C Referrals
- Clothing Voucher Referral to D&C
- Document Intake
- Error Correction
- FIA-1021 ABAWD Form Mailed
- Forwarded Document
- FS Application Interview Rescheduled
- FS Reception Intake
- FS Recert Rescheduled
- FTK FS Recert Interview
- Home Visit/Homebound Status Removed
- In-Center Referral
- Indexing
- IVRS Recertification Completed

### **POS Release Notes** Version 16.1 February 21, 2012

- **IVRS Recertification Unsuccessful** •
- LDSS-4753 Form Mailed •
- LDSS-4826 App/Recert Form Received •
- MA Resubmission •
- MA Sep Det Case Submitted to EDITS •
- MA Sep Determination Not Required •
- Make a FS Budget •
- Make a PA Budget •
- Make a PA/FS Budget •
- Make Case Comment •
- NCA FS Case Registered •
- Phone Contact Attempt •
- Print a Form •
- Referred to Print Queue •
- Remove Activity (Resolve) •
- **Review Case** •
- Schedule Appointments •
- System Removed •
- TAD Received
- TAD Sent
- **Transfer Recoupments** •
- Utility Liaison Review •
- W-102 Form Mailed •
- Waiting to See You •
- WINR0632 Received •
- WINR0656 Received •
- WINR0706 Received
- WINR0750 Received
- WMS Internal Clearance Received •

### 26. E-Form Updates

The following forms were updated:

- M-3mm, Notification of Application Withdrawal (Cash Assistance, Food Stamps and Medical Assistance);
- **M-858ff**, Notice of Intent to Restrict Home Energy Allowance (Timely);
- M-858x, Notice of Intent to Recoup Utility Grant (Timely); and
- W-145K, Notice of Voluntary Restriction of Food and Other Grant and/or Energy Allowance (Timely).